クラシエ健康保険組合

#### 「リボーンマジック」キャンペーンのご案内

昨年も実施しました「リボーンマジック」を今年も実施します。これは体内時計を整え、体調 や生活改善を体験していただくプログラムです。

自主的なご自身の選択により、気軽に、楽しみながら取り組んでいただけることを重視した内 容になっています。是非健康づくりのきっかけとしてご利用いただければと考えております。

記

- 1. 「リボーンマジック」とは
  - ・体内時計を意識して整えることにより、からだの土台を整えるプログラム
  - ・生活リズムのデータを入力すると、一人ひとりに合わせた簡単な改善プログラムを提案
  - ・期間は4週間
  - ・個人スマホにダウンロードしたアプリを利用。ダウンロードは簡単
  - ・ゲーム感覚でコインをため、楽しみながら健康に近づける。獲得コイン数でランキング
- 2. 実施時期
  - ・申込期間 2021年2月1日(月)~2月8日(月)
  - ・実施期間 リボーンマジックのサイトにアクセスしていただき、ログインから4週間
  - ・賞 品 14 日以上ログインのあった方全員に RIZAP「プロテインクランチチョコ」
  - ・達成賞
    14 日以上ログインかつ 800 コイン以上獲得した中から上位3名、10位20位
    30 位・・・の方々に「乾電池式音波歯ブラシ」
- 3. 登録方法
  - ・事業所経由で配布したチラシのサイトにアクセス スマホでQRコードを読み込む、または下記アドレスにアクセス https://phz.rebornmagic.karadanotokei.jp
- 4. 対象者

2020年12月までに健保加入の被保険者 ※リボーンマジックを用いた特定保健指導申込者はご利用いただけません。

5. 今後のスケジュール

| 2月1日(月) | 開始   |
|---------|------|
| 3月8日(月) | 終了   |
| 4 月     | 賞品送付 |

# docomo

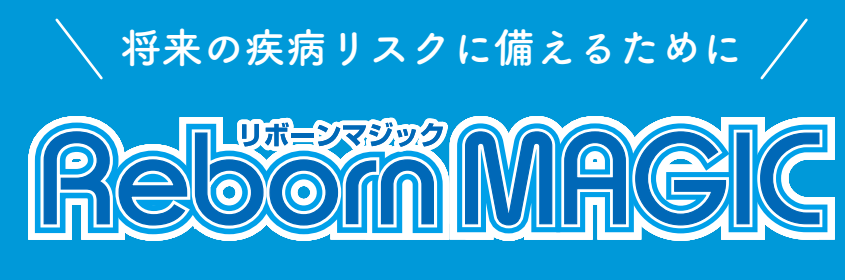

新型コロナで大変な今だからこそ、 手軽に健康管理・健康増進ができる リボーンマジック(無料)を活用してみませんか?

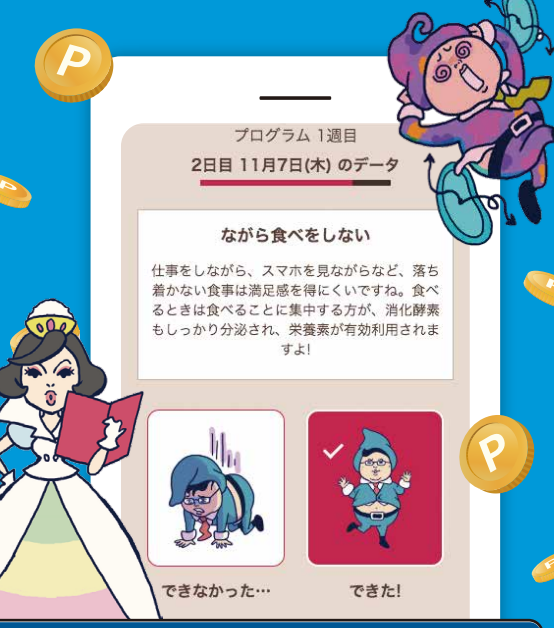

# リボーンマジックの特徴

リボーンマジックは時間栄養学の考えに基づいた健康サービスプログラムです。スマホやPCを使って、 ゲーム感覚で楽しみながら、からだの土台が作れ、コンディションを整えられます。お腹まわりスッキ リを実感してみませんか?

## POINT 1

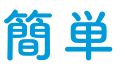

ややこしい入力は不要! 食事・睡眠などの生活時間 とコンディションを記録す るだけで、理想の生活リズ ムとのズレを分析してアド バイスします!

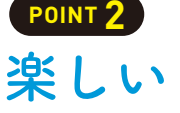

日替わりの健康クイズを ストイックな食事制限や厳 出題!使っている間に楽し しい運動は不要! く知識が身につきます。ま 正しい生活リズムを習慣化 た、クイズや日々の入力で コインがたまり、ゲーム感しにくいのも特徴です! 覚で楽しめます!

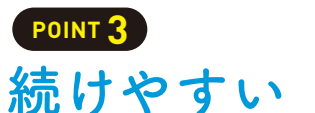

させることで、リバウンド

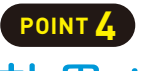

# 効果が出る

1人1人に最適な改善タス クを自動アルゴリズムがご 提案!

自分に合った目標をたてら れるので、無理せず続けら れ、効果がでます!

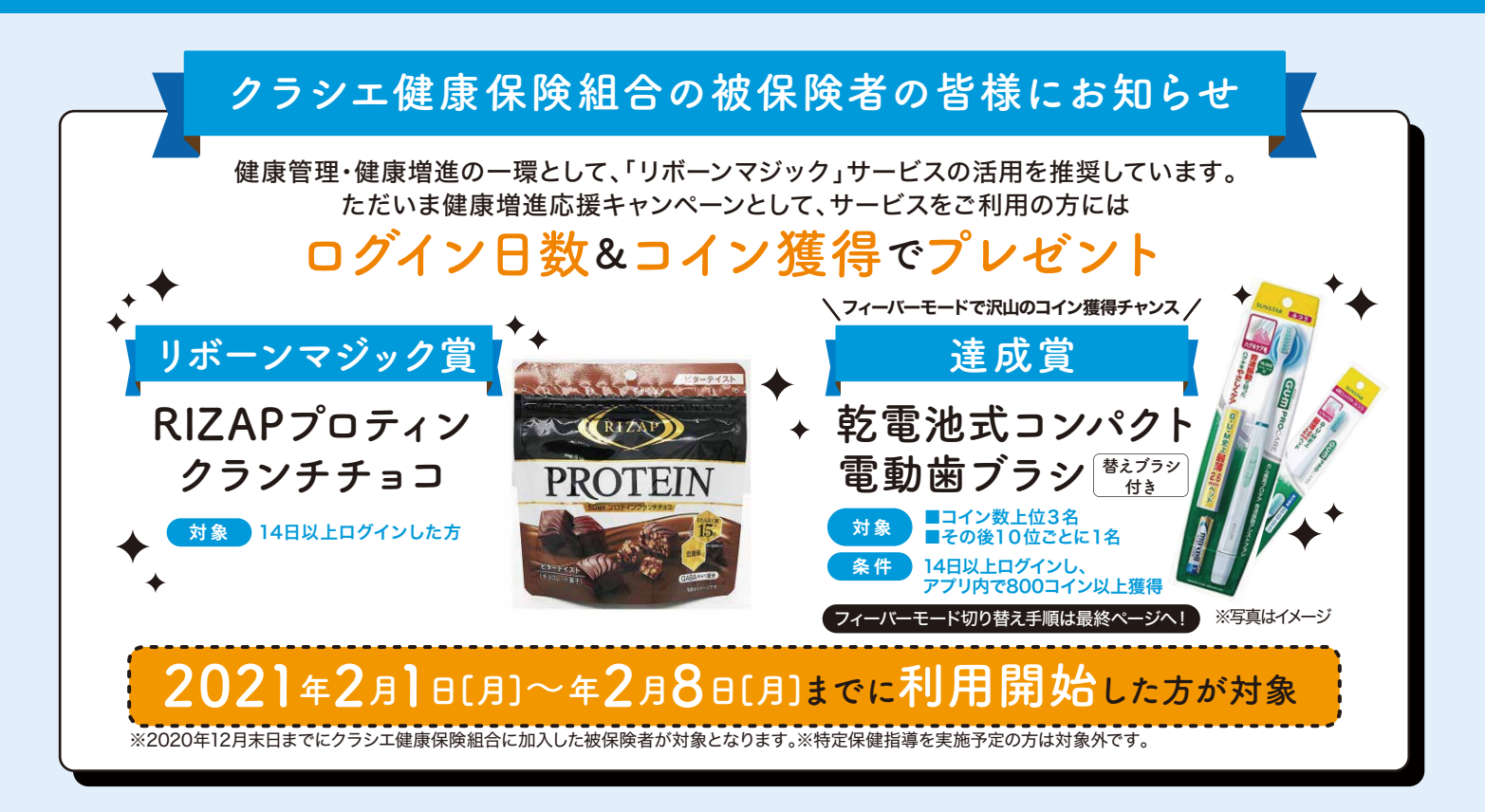

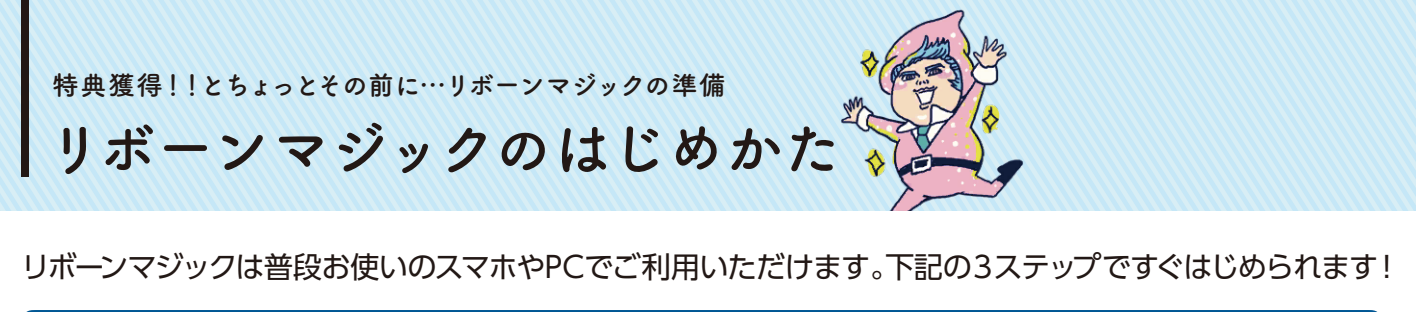

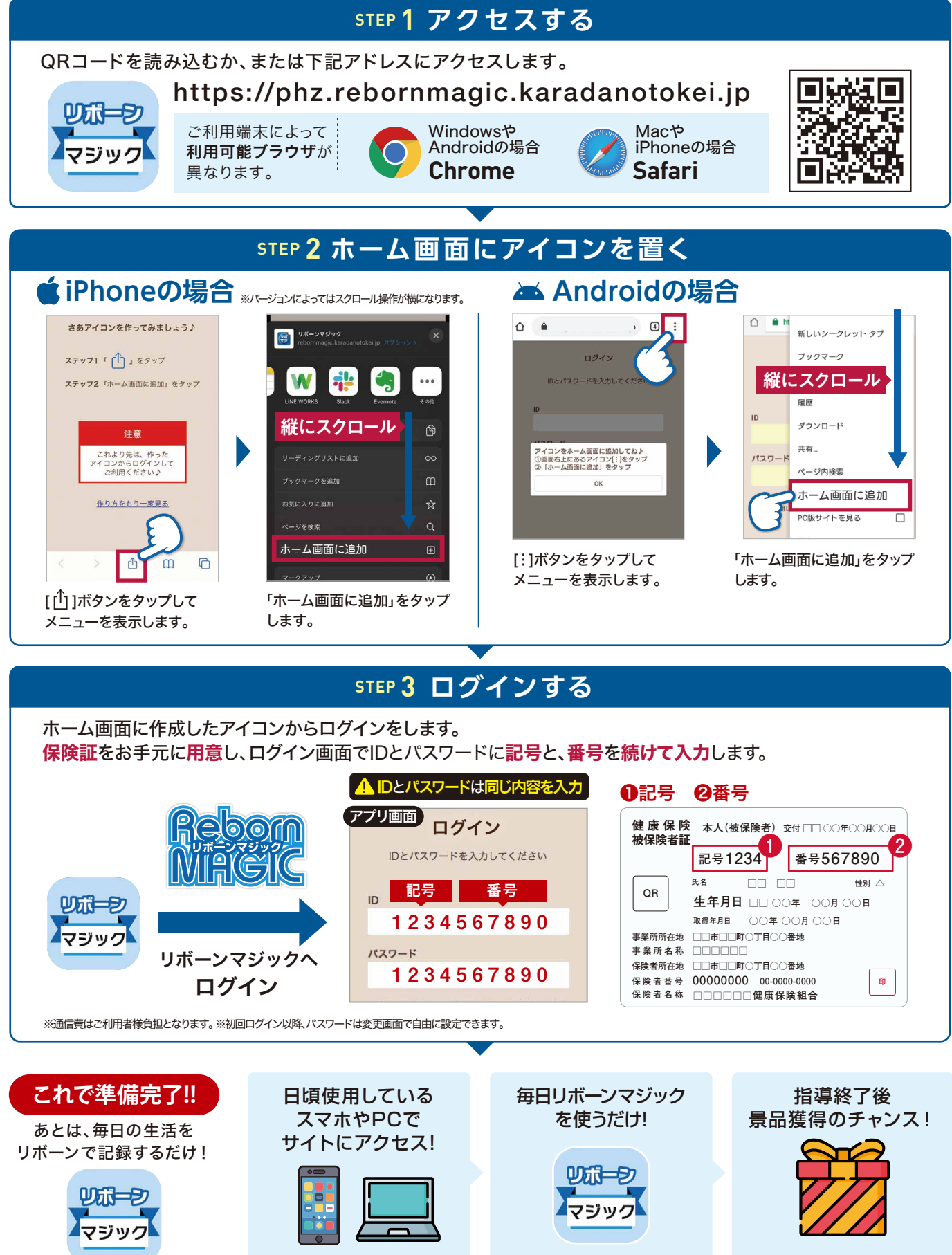

リボーンマジックを快適にご利用頂くにあたって

よくある質問・お問合せ先

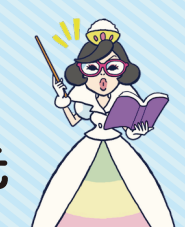

# モード切り替え

リボーンマジックでは、気軽にできる"ひかえめモード"としっかりやり込む"フィーバーモード"の2種類がありま す。切替えは何度でもできるので、自分に合ったモードでご利用ください。

### ■フィーバーモード **おススメ**

タスクとクイズに加えて、ジャストタイム(JT)のお知らせ機能 や、生活時間の記録が追加され、入力頻度が高くなります。 また、体重の適正化、体調良化や健康改善により高い効果が あります。ひかえめモードよりコインが多めに獲得できます。

#### ■ひかえめモード

毎日のタスク実施結果入力とクイズで構成されており、入力 頻度も低いので気軽にご利用いただけます。 獲得コイン数はフィーバーモードより少なめに設定されて います。

初期設定

通勤時間

60 <del>分</del>

■切替手順 ※モード切替は翌日反映になります

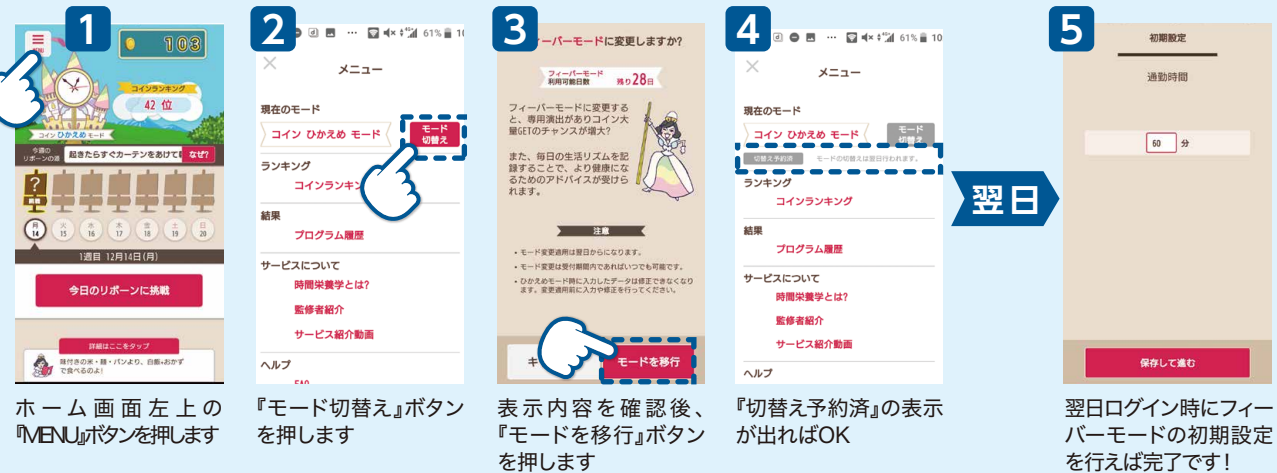

# 過去日の修正

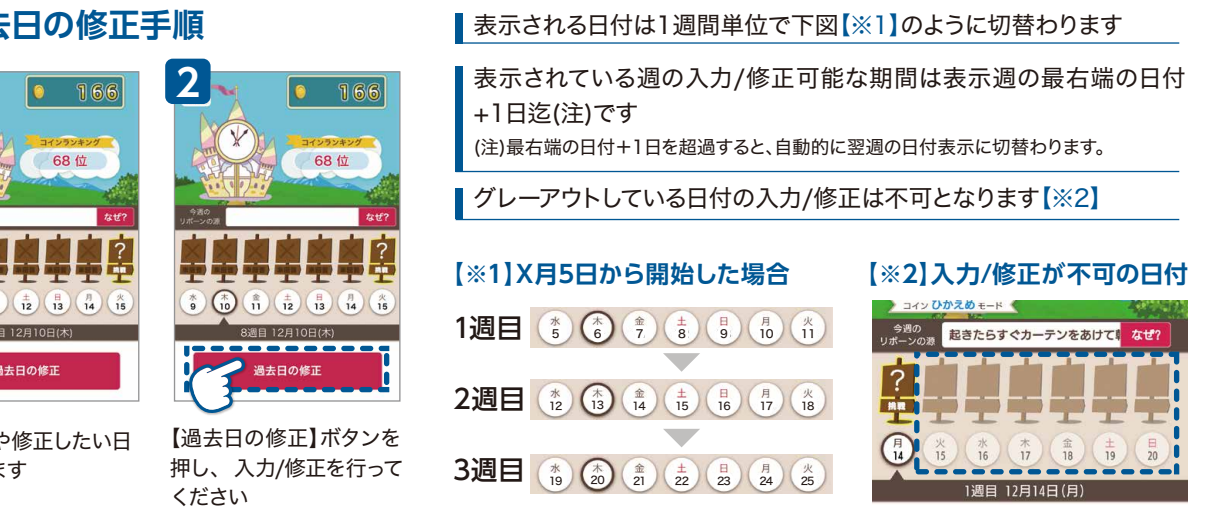

お問合せ先。ログイン方法や使い方が分からない場合は、下記までお気軽にお問合せください。

株式会社NTTドコモ リボーンマジック担当 平日営業/10:00~18:00

reborn-ml@nttdocomo.com

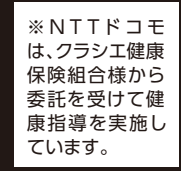

※メールで問い合わせする際は、必ずIDを記載してください。※ログイン時のパスワードをお忘れになった際は、希望する新パスワードをお伝えください。

■過去日の修正手順

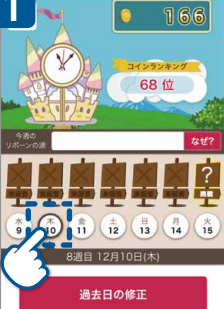

未入力日や修正したい日 を選択します